# **UVAFinance**

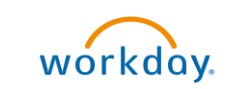

# Find Original Requester On Converted PO Quick Reference Guide

## Find the Original Requester Overview

This Quick Reference Guide (QRG) is designed to walk **employees** through finding the original requester on a converted purchase order.

### **Table of Contents**

| Background Information                 | 1 |
|----------------------------------------|---|
| Procedure: Find the Original Requester | 1 |

#### **Background Information**

For all purchase orders converted from Oracle to Workday, the original requester's name and information was not converted. Many of the notifications for spend transactions in Workday are designed to be sent to the requester.

As a result, notifications have been updated to be sent to the P2P Approver of the cost center present on the purchase order lines. In those cases, the P2P approver may not know who the original requester is and may want to confirm the appropriate action with that requester. This QRG will walk you through how to find the name of the original requester.

## **Procedure: Find the Original Requester**

1. Go to UBI: <u>https://ubi.virginia.edu/ubi-logon-0</u>.

#### On the UBI Logon Page:

2. Click on UBI QlikView Access Point.

| U   | BI Logon                                                                                                    |
|-----|----------------------------------------------------------------------------------------------------|
| UBI | User Hub                                                                                                    |
|     | The primary way to access UBI is through the UBI User Hub. The User Hub provides a central place for all modules<br>and apps in UBI as well as basic information on those modules. |
|     | You can access the User Hub here: https://ubihub.admin.virginia.edu                                                                                                    |
|     | Guidance on using the User Hub can be found in the UBI Community.                                                                                                    |
|     |                                                                                                    |
| Acc | ess modules and apps through the individual system:                                                                                                    |
|     | UBI Reporting                                                                                                    |
|     | UBI QlikView Access Point ( click to access modules)                                                                                                    |
|     | UBI Analytics                                                                                                    |
|     | UBI QlikSense Hub ( click to access modules)                                                                                                    |

3. Find the **PO Reporting Application** and open it.

|         | Cardina Cardina Cardin |            |
|---------|----------------------------------------------------------------------------------------------------|------------|
| -       |                                                                                                    | 100 MM     |
|         | 11 11 11                                                                                                    | -          |
| 4       | PO Reporti                                                                                                    | ng.qvw     |
| Last up | dated 2022-07                                                                                                    | 7-29 01:16 |
|         | View detai                                                                                                    | ils        |

#### On the PO Reporting Application:

4. Click the Requisitions module.

| Clear ·                                           |                          | <b>-</b>  | iii + 7 🏚 🖠  | 🗧 Select Bookmark 🔻 | Select Report 🔻    | fore               |       |                        |  |  |  |
|---------------------------------------------------|--------------------------|-----------|--------------|---------------------|--------------------|--------------------|-------|------------------------|--|--|--|
| UBI UNIVERSITY BUSINESS INTELLIGENCE PO Reporting |                          |           |              |                     |                    |                    |       |                        |  |  |  |
|                                                   | PO Dashbo                | ard       | Requisitions | PO Distribution     | PO Review          | PO Receiving       | About | MySheet                |  |  |  |
|                                                   |                          |           |              |                     |                    |                    |       |                        |  |  |  |
| Select                                            |                          | PO Filter | 'S           |                     | Review POs for cor | version to Workday |       | Count of POs selected: |  |  |  |
| Dates                                             | Vendor Name              | Ť         | 0            | Convertible         |                    | 0                  |       | 2 246 162              |  |  |  |
|                                                   | PO Num                   | ~         | 0            |                     |                    |                    |       | 2,340,102              |  |  |  |
| Select                                            | Employee Org             | *         | 0            |                     |                    |                    |       |                        |  |  |  |
| Award(s) &                                        | Buyer Name               | *         |              |                     |                    |                    |       |                        |  |  |  |
| Project(s)                                        | Expenditure Org          | *         |              |                     |                    |                    |       |                        |  |  |  |
|                                                   | Expenditure Type         | -         |              |                     |                    |                    |       |                        |  |  |  |
| Select PO                                         | PO Creation Fiscal Month | -         |              |                     |                    |                    |       |                        |  |  |  |
| Filters                                           | PO Creation Fiscal Year  | Ŧ         |              |                     |                    |                    |       |                        |  |  |  |

- 5. Type the Purchase Order Number in the **PO PurchaseOrders Num** filter.
- 6. Look at the column called **PO Req Distribution Preparer Name**. This is your original requisition requester.

| UB                                 | UNIVERSITY                                          | BUSINESS IN                             | TELLIGENCI                        | 5                                                           |                                   | PO Repo                                       | rting                                                                |                            |                      |                          |                     | Q. Type a sear                             | ch term 👻                                     |                              |                             |                                         |                   |            |      |
|------------------------------------|-----------------------------------------------------|-----------------------------------------|-----------------------------------|-------------------------------------------------------------|-----------------------------------|-----------------------------------------------|----------------------------------------------------------------------|----------------------------|----------------------|--------------------------|---------------------|--------------------------------------------|-----------------------------------------------|------------------------------|-----------------------------|-----------------------------------------|-------------------|------------|------|
|                                    |                                                     | PO Dashboard                            | R                                 | equisitions                                                 | PO Distribution                   | PO                                            | Review PC                                                            | Receiving                  | About                |                          | MySheet             |                                            |                                               |                              |                             |                                         | _                 |            |      |
| Select<br>Dates                    | Requisition Nur<br>PO PurchaseOr                    | n<br>ders Num                           | Requisition<br>~ 14713<br>~ 19855 | Filters                                                     |                                   |                                               |                                                                      |                            |                      |                          |                     |                                            |                                               | Multiple                     | Requisitions                |                                         |                   |            |      |
| Select<br>Award(s) &<br>Project(s) | PO Distr MBU P<br>PO Distr Projec<br>Expenditure Ty | troject Own Org<br>t Own Org Nam-<br>pe | N * WS-V0<br>e * 12195<br>* Eq No | C Development<br>WS-College Relation<br>nCapital Photograph | ns<br>ic                          |                                               |                                                                      |                            |                      |                          |                     |                                            |                                               |                              |                             |                                         |                   |            |      |
| Select PO<br>Filters               | A\$Suggested V                                      | endor Name                              | " B & H                           | PHOTO-VIDEO-PRO                                             | AUDIO                             |                                               |                                                                      |                            |                      |                          |                     |                                            |                                               | Single                       | Requisition                 |                                         |                   |            |      |
| Clear All                          | Requisitions<br>Requisition<br>Num                  | PO<br>Purchase<br>Orders<br>Num         | * PO Req<br>Line<br>Num           | * A\$Suggested<br>Vendor Name                               | * PO<br>Account\$Or<br>ganization | PO Req<br>Distribution<br>Expenditure<br>Type | <ul> <li>PO Req<br/>Distribution<br/>Item<br/>Description</li> </ul> | * PO Req<br>Project<br>Num | * PO Req<br>Task Num | * PO Req<br>Award<br>Num | * Justific<br>ation | * Note<br>To<br>Buyer                      | PO<br>Requisitions<br>Authorization<br>Status | * Requisition<br>Creation Dt | RQLIN\$R<br>eference<br>Num | PO Req<br>Distribution<br>Preparer Name | Distr<br>Quantity | Unit Price | Amou |
| CICUI Par                          |                                                     |                                         | 1                                 | B & H PHOTO-                                                | D 12195                           | Eq NonCapital                                 | DJMAVICP DJI<br>Maude Bro                                            | 120997                     | • 101                | SG00078                  | ۰.                  | approv 4<br>ad by                          | APPROVED                                      | @ 4/27/2018                  | o. (                        | Pritchard, Laura D                      | 1.000             | 999.00     | 999. |
|                                    |                                                     |                                         | 2                                 | B & H PHOTO-<br>VIDEO-PRO A                                 | P 12195                           | Eq NonCapital<br>Photographic                 | <ul> <li>RUVSY1358</li> <li>Ruggard Camer</li> </ul>                 | • 120997                   | © 101                | © SG00078                | ۰.                  | <ul> <li>approv </li> <li>ed by</li> </ul> | APPROVED                                      | @ 4/27/2018                  | • - ·                       | C Pritchard, Laura D                    | 1.000             | 17.95      | 17.  |
|                                    | 1471341                                             | ₽ 1985545                               | Φ 3                               | <ul> <li>B &amp; H PHOTO-<br/>VIDEO-PRO A</li> </ul>        | 12195                             | Eq NonCapital<br>Photographic                 | <ul> <li>PAVWPWPK<br/>Battery/Charger</li> </ul>                     | •<br>120997                | © 101                | © SG00078                | ο.                  | ed by                                      | APPROVED                                      | © 4/27/2018                  | o. (                        | C Pritchard, Laura D                    | 1.000             | 97.99      | 97.  |
|                                    |                                                     |                                         | 4                                 | B & H PHOTO-<br>VIDEO-PRO A                                 | ¢ 12195 0                         | Eq NonCapital<br>Photographic                 | SAEPSD32GV3G<br>SanDisk 32qb                                         | • 120997                   | © 101                | • SG00078                | ۰ -                 | ed by                                      | APPROVED                                      | @ 4/27/2018                  | • - •                       | C Pritchard, Laura D                    | 2.000             | 21.40      | 42.3 |
|                                    |                                                     |                                         | 5                                 | B & H PHOTO-                                                | ¢ 12195 (                         | Eq NonCapital                                 | PAHCV770K<br>Panasonic HC-V.                                         | <sup>0</sup> 120997        | 0 101                | © SG00078                | ο.                  | e approv                                   | APPROVED                                      | @ 4/27/2018                  | p                           | Pritchard, Laura D                      | 1.000             | 497.99     | 497. |

You have successfully completed this task.